# 目 录

- 项目一 液压伺服比例控制系统压力特性及流量特性实验
- 项目二 比例节流调速回路实验
- 项目三 先导式比例溢流阀特性实验

## 实验地点:

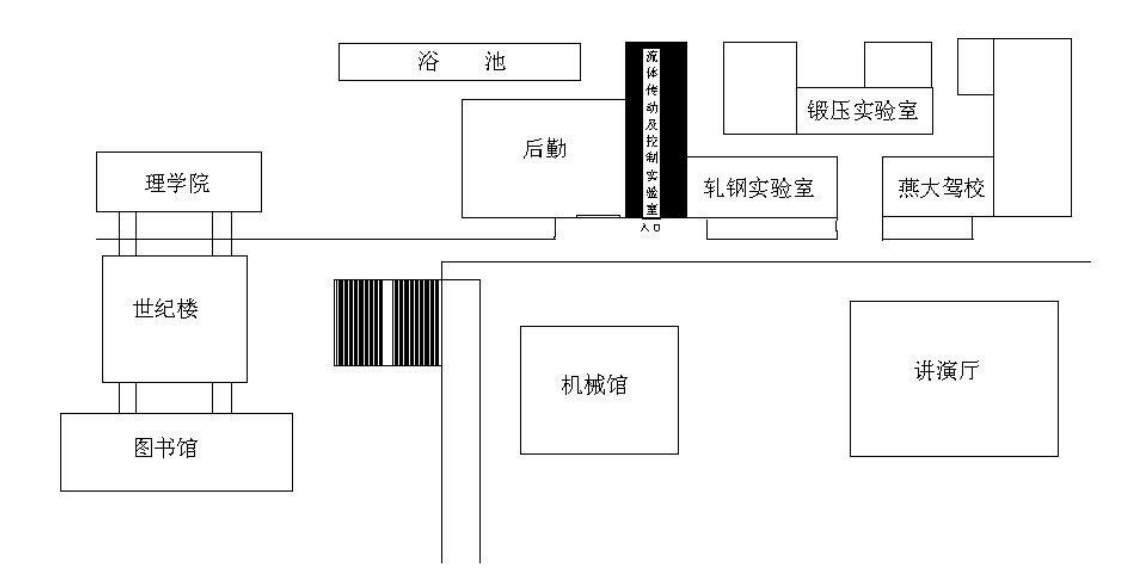

## 液压伺服比例控制系统实验

#### 项目一 液压伺服比例控制系统压力特性及流量特性实验

一、实验目的

学会电液伺服阀静态的测试手段。掌握对流量、压力、温度、负载、输入 电流、频率特性的测试、显示、记录、计算机数据采集及处理方法等。并对电 液伺服阀静态特性品质进行定型和定量分析,通过测试描绘出下列曲线:

1、空载流量特性曲线:

2、压力增益特性曲线:

#### 二、 实验原理及方法

电液伺服阀的静态特性测试主要是测量阀的输入电流/电压与输出流量和 输出压力这三个参数。这三个参数之间的函数关系即为电液伺服阀的静态特 性。

电液伺服阀的动态特性以频率响应和瞬态响应来表示,电液伺服阀的频率 响应是输入电流在某一频率范围内做等幅变频正弦变化时,空载流量与输入电 流的复数比。

测试系统采用虚拟仪器技术,测试信号的发生、数据的采集及处理全部由 计算机实现,可快速、准确、方便地测试出电液伺服阀的性能指标,自动输出 测试曲线。

2

#### 实验仪器及系统

1. 液压系统

如图1所示为液压系统原理图。

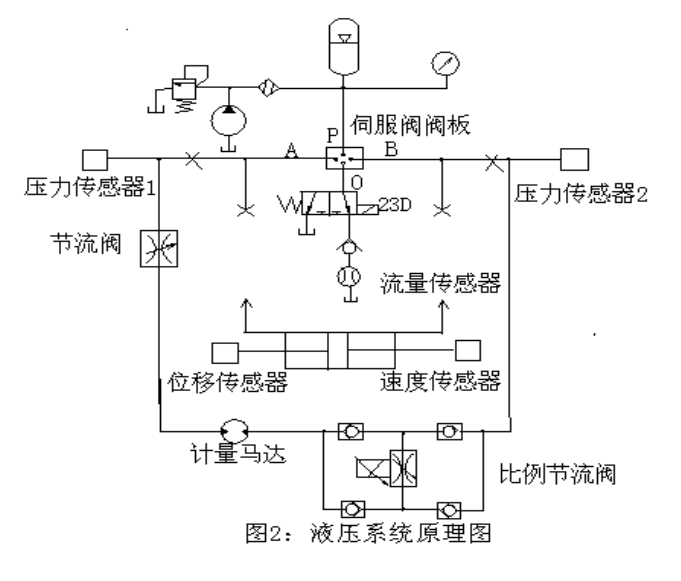

图 1 液压系统原理图

- 2. 测控系统
  - 1) 微型计算机
  - 2) 传感装置
  - 压力传感器(BPR-2型应变电阻式压力传感器)
  - 流量计 (LCR-10)
  - 3) 信号调理装置
  - 伺服放大器(MKZ801.14)
  - 数据采集卡(PCI-6024E)
  - I/0 端子板(CB-68LP)
  - 连接电缆(R6868)

### 系统的接线

1、数据采集卡的 I/0 端子板的接线方法

接线采用差动输入方式,通过 I/0 端子板将信号与设备连接起来。具体连接方法如下:

- ◆ AICHO: 68、34 分别连接 22、55
  - 3

- ◆ AICH1: 33、66、67 分别连接动态电阻应变仪电压输出端的+(粗白)、- (黑)、-;
- ◆ AICH2: 65、31、64 分别连接测速电机的+(绿)、-(桔黄)、-;
- ◆ AICH3: 30、63、29 分别连接速度传感器的+(黄)、-(黑)、 (黑);
- ◆ DICHO: 36、37 分别连接流量计接口电路的+(蓝)、-(棕);
- ◆ AOCH0: 22、55分别连接电液伺服放大器的9(输出+)、7(地);
- 2、流量计接口电路的接线方法

接口电路如图2所示。接线方法如下。

- ◆ 左上: + (黄)、地(白)分别接电源+12V、电源地;
- ◆ 左下: + (红)、地(白)分别接电源+5V、电源地;
- ◆ 左下: + (棕)、地(蓝)分别接数据采集卡 37、36;

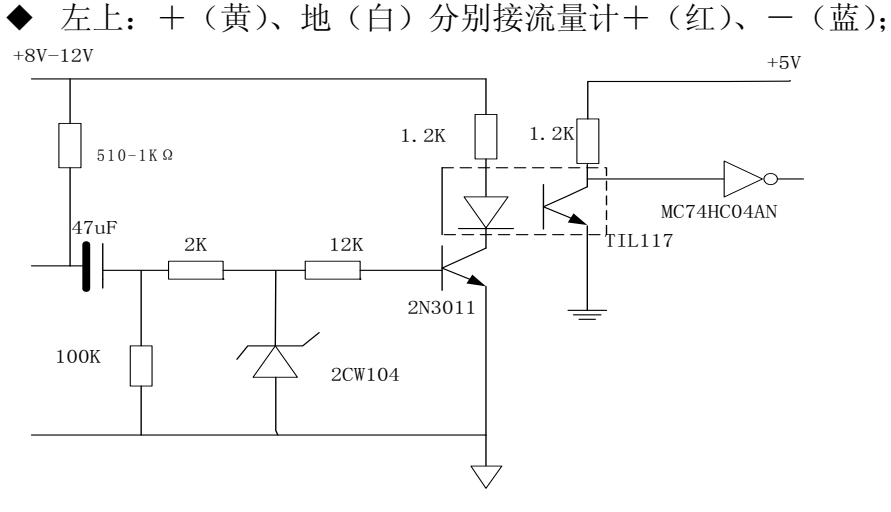

图 2 流量计接口电路图

- 3、伺服放大器的接线方法
  - ◆ 放大器的1、5、6、2分别接电源+5V、+15V、-15V、电源地;
  - ◆ 放大器的 12、14 分别接电液伺服阀的两个线圈;
  - ◆ 放大器的 12、13 短接;
  - ◆ 放大器的10、7分别接位移传感器的输出+(蓝)、地(白);
    - 4

4、直流测速发电机的接线方法

发电机的励磁端白线、粗线分别接电源+15V、电源地;输出端+(绿)、 - (桔黄)、-接采集卡的65、31、34

5、位移传感器的接线方法

位移传感器的红线、绿线、白线分别接电源+15V、-15V、电源地; 6、电桥盒的接线方法

◆ 左腔压力传感器的细黄、粗绿、细绿线分别接电桥盒的1、2、3;

◆ 右腔压力传感器的粉、绿、黄线分别接电桥盒的1、3、4;

三、 实验步骤

1、根据实验需要,安装静态或动态测试阀板及电液伺服阀,检查液压系统是否正常。检查动态电阻应变仪、直流测速发电机、伺服放大器、数据采集板、计算机及连线是否正确,然后开启计算机,启动实验程序。

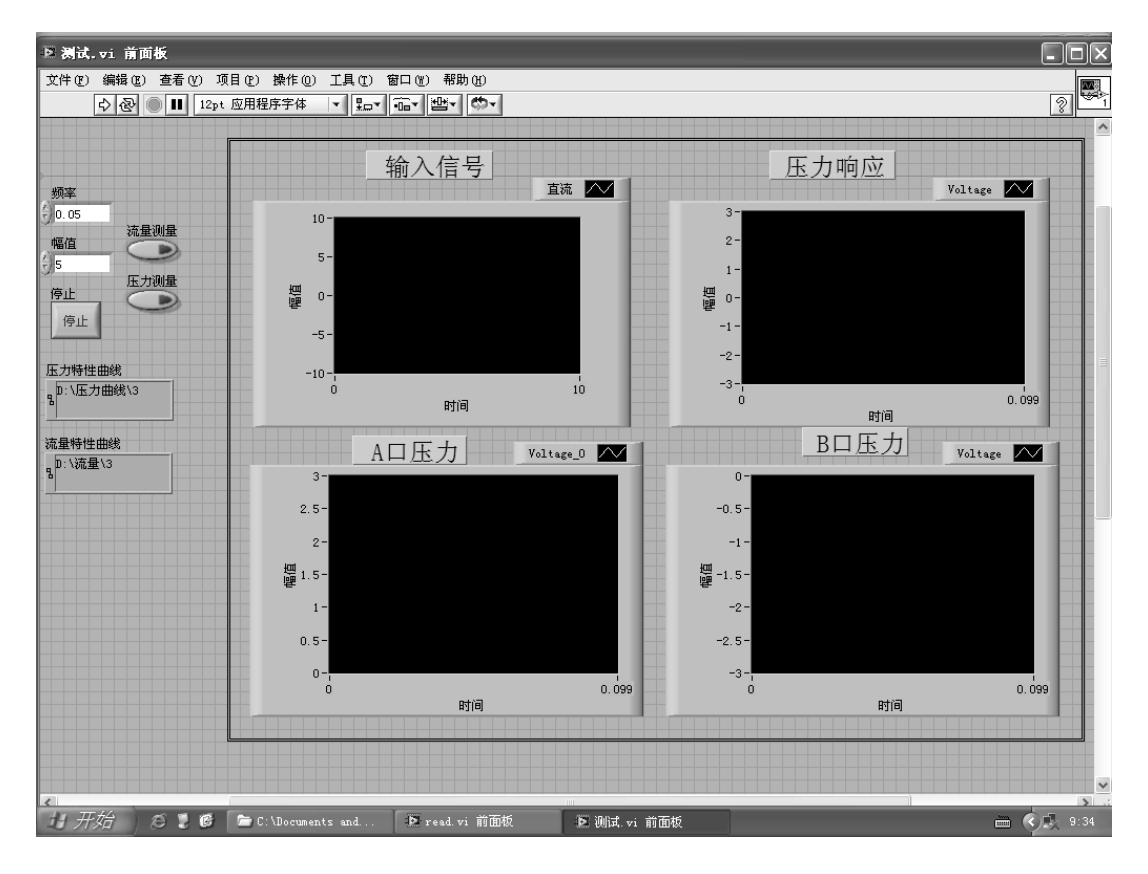

#### 压力特性实验

启动泵站,缓慢调整压力将系统压力调至13Mpa。检查伺服试验台上伺服 阀 A、B 口节流阀是否处于关闭状态。设定输出正弦信号频率及幅值,设定保 存数据文件文件夹名称,运行程序。观察程序运行时伺服阀放大器工作状态, 观察伺服阀 A、B 口压力表压力变化。停止程序运行,查看保存在数据文件中 的图形文件,利用 read 程序运行已保存的数据文件。观察生成的输出电流-压力曲线,根据曲线形态分析形成原因,同时根据此次数据结果进一步调整这 程序中正弦信号的频率幅值,再次进行实验和数据保存。

注意:每次保存数据时最好重新命名文件,避免在同一个数据文件中重复保存。为获得尽可能清晰的图形,每次数据最好保存不多于两个正弦周期的信号。

#### 流量特性实验

伺服系统流量特性实验与其压力特性实验操作过程相似,启动流量特性实验程序后将伺服阀台A、B口节流阀全部打开。调整输出正弦信号的频率幅值后设定数据保存文件,运行程序进行数据保存,读取数据观察图形特征。改变输出正弦信号幅值及频率,重复几遍。

#### 项目二 比例节流调速回路实验

一、实验目的

通过这个实验,锻炼同学们进行液压回路搭建的能力。利用比例节流阀进 行执行机构的速度控制,使学生了解比例控制元件的工作特点和优点。熟悉一 般比例控制液压原件基本工作条件和电器原理。

#### 二、实验原理及方法

该实验利用力士乐实验台,采用比例节流阀分别搭建液压缸运行速度控制 回路,和液压马达转速控制回路。实验回路本身满足节流调速回路的基本原理, 不同的是采用比例节流元件可以实现在线的连续、实时的速度调整,且相应速 度快、控制准确、易于实现程序化控制。

#### 三、实验步骤

1、了解实验台基本使用方法和注意事项。

2、熟悉主要液压元件,找到搭建实验回路所需元件。

3、根据液压原理图,利用软管搭建液压回路。操作过程中注意正确使用快换 接头形式液压软管,软管插上后可用手向外拔一下以确保可靠连接。

7

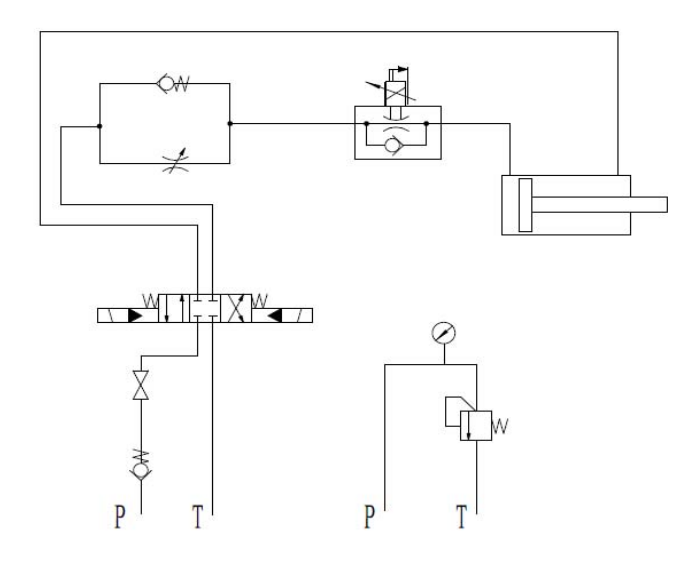

液压回路

4、根据电气原理图,连接比例节流阀电气回路和液压系统继电器控制回路。
连接电气回路时用导线连接各电气元件,按照红色导线连接正极部分,黑色导
线连接负极(或接地)部分。接线时认真参照后面提供的接线图。

5、液压系统接管及电气系统连线经检查确认无误后,分别启动液压和电气系统进行实验。

启动泵站前先检查系统旁路卸荷阀是否处于开启状态,同时将系统溢流阀 调节最小。泵站启动后,先观察泵站运行有无异常,如泄露、噪声。关闭旁路 卸荷阀,逐渐调高溢流阀压力调至4Mpa。

电气控制回路得电后,检查 K1、K2 互锁回路工作是否正常,启动停止按 钮是否工作正常。

6、改变比例节流阀控制电压,操作液压缸反复动作,观察并记录液压缸运动 速度。

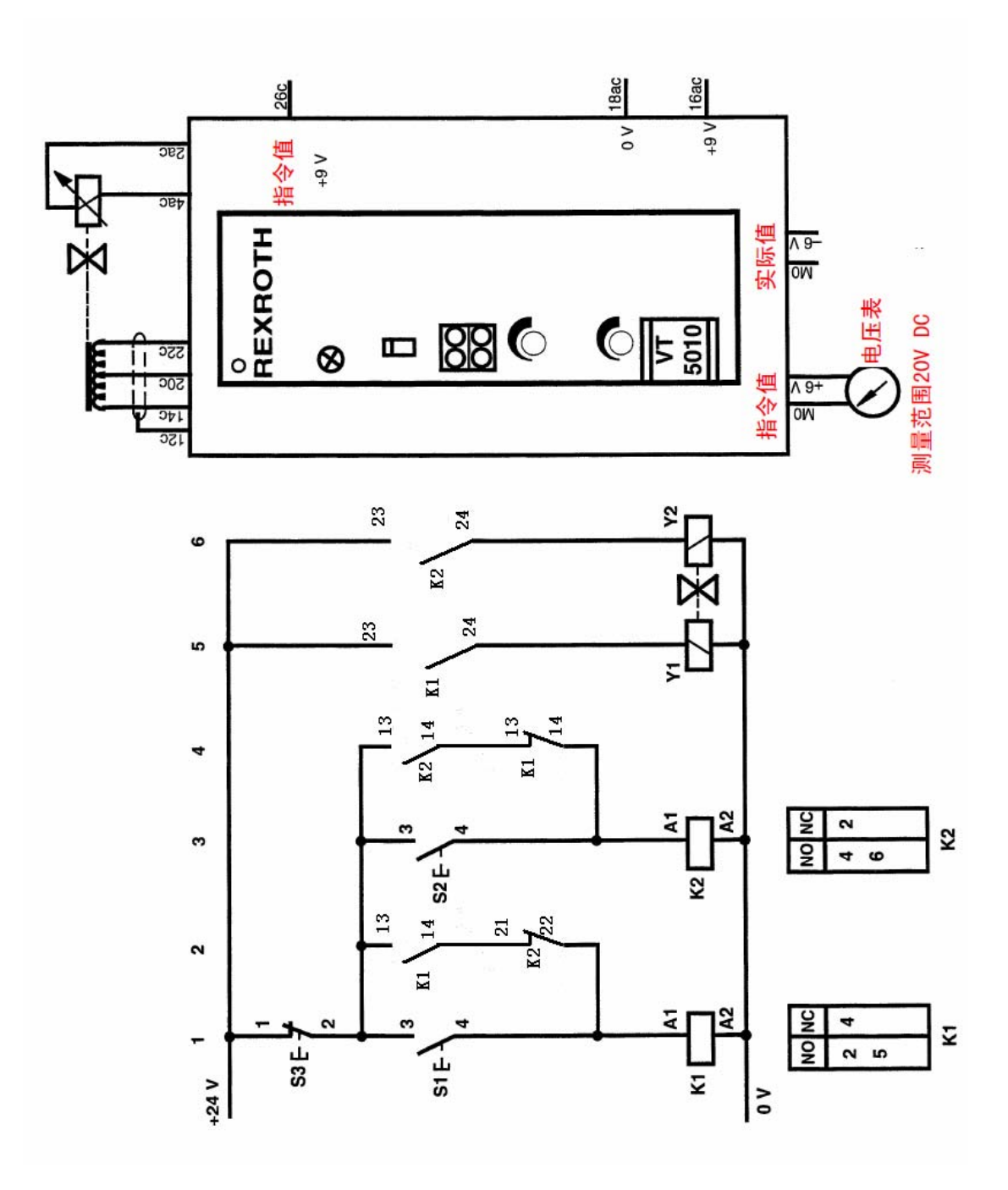

一、实验目的

了解比例溢流阀的工作特性。

## 二、实验原理和方法

在并联式双溢流阀液压系统中,利用普通先导溢流阀设定系统最高工作压力。利用回路上的流量控制阀改变溢流流量,调整比例溢流阀控制电压大小,测量系统压力大小获得不同流量下比例溢流阀的指令电压值/调定压力特性曲线。

## 三、实验步骤

1、按照系统原理图搭建系统回路。

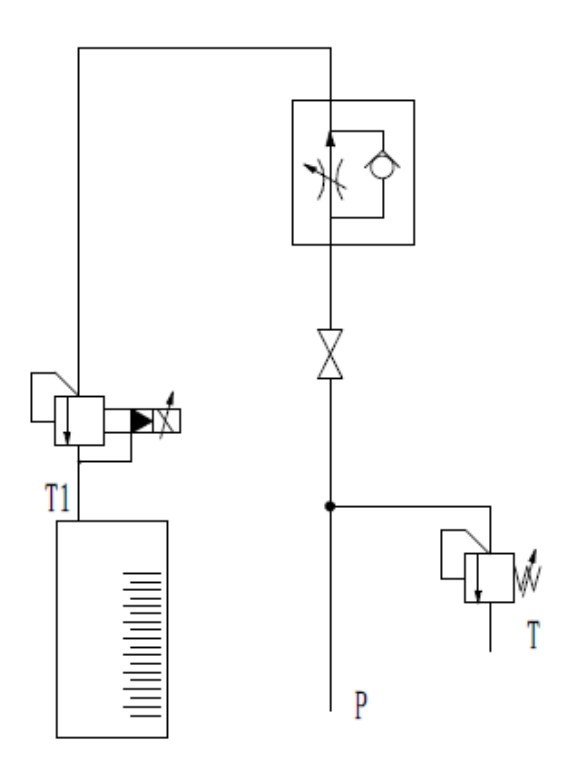

2、按照电气图连接电气回路。

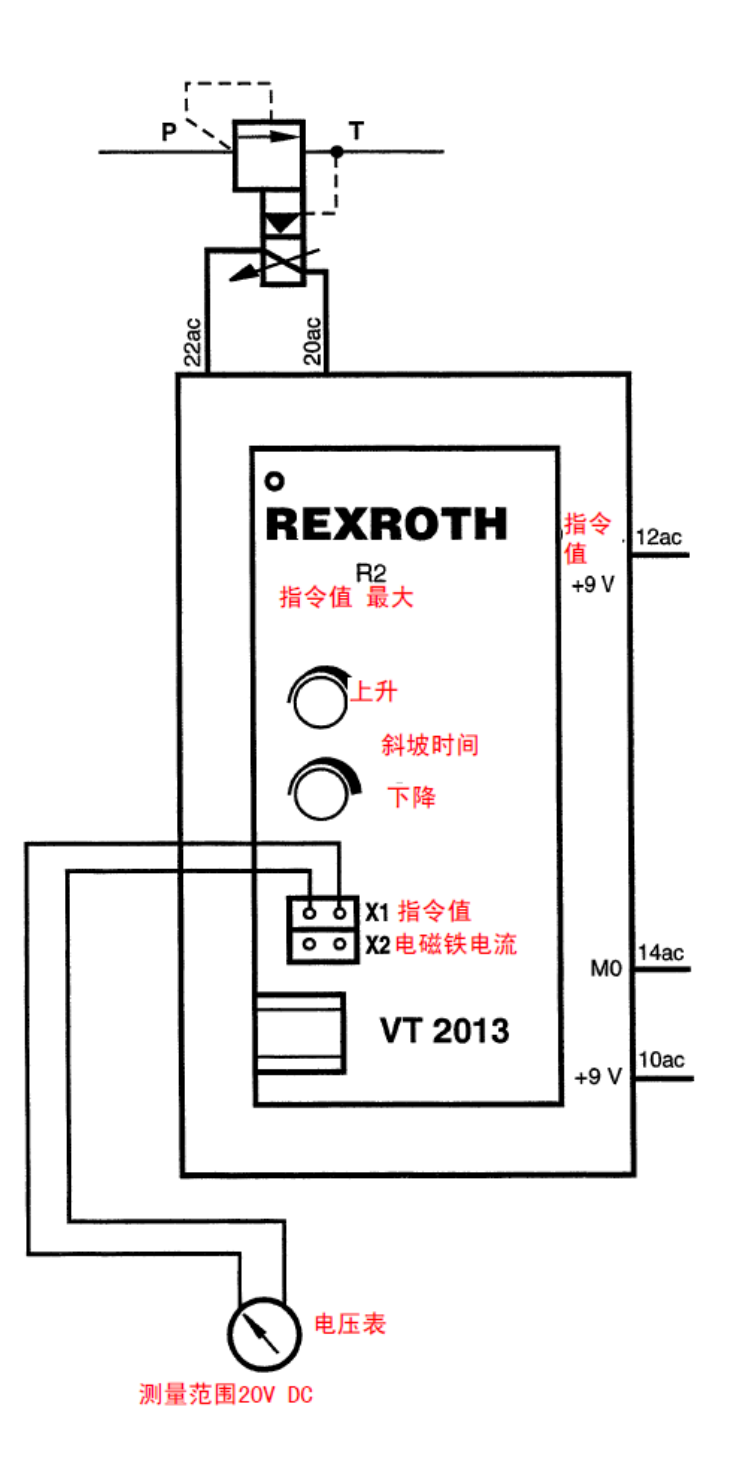

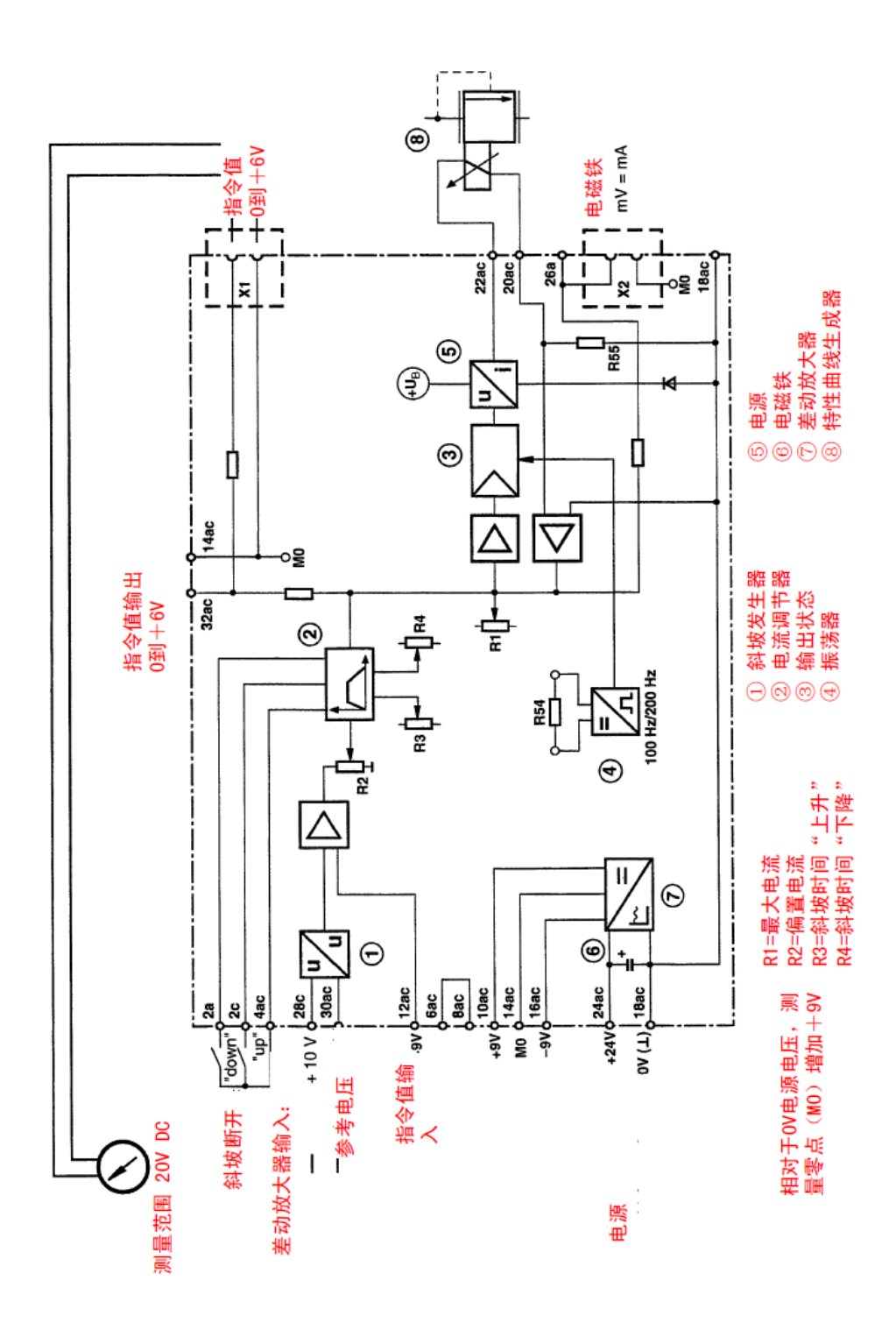

3、启动泵站前先将手动溢流阀全部放开,关闭回路上的截止阀利用手动溢流 阀调整系统最高工作压力,调整到5Mpa。将比例溢流阀输入指令电压调为0V。 打开回路上的截止阀,利用两通流量阀调整溢流流量。利用量筒和秒表将系统 溢流流量调至1L/min。然后按照表格将比例溢流阀指令电压分别调至1V、3V、 5V、7V,记录调整后的系统压力。

同样,分别将溢流流量调整到 3L/min、5 L/min 、7 L/min,进行上面的测量过程。